## Importation de fichiers à partir du lecteur USB de disque dur externe

Vous pouvez copier des fichiers vidéo d'un lecteur de disque dur externe USB sur la mémoire intégrée de cet appareil ou sur une carte SD.

1 Sélectionnez le mode vidéo.

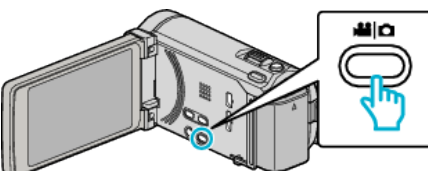

2 Tapez sur "IMP. DEPUIS MATERIEL" dans "SAUVEGARDE".

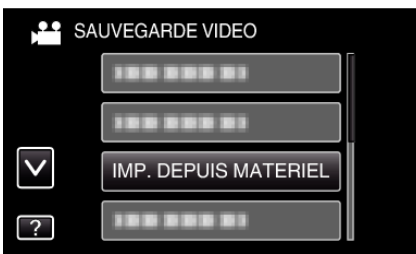

3 Appuyez sur "USB HDD→MEM. INTERNE" ou "USB HDD→SD".

| IMP. DEPUIS M       | ATERIEL       | $\times$ |
|---------------------|---------------|----------|
| SELECT. DEST        | INATION COPIE |          |
|                     |               |          |
| USB HDD-MEM INTERNE | USB HDD→SD    |          |
|                     |               |          |
|                     |               |          |

- Les fichiers seront importés sur le support sélectionné.
- **4** Tapez sur le dossier à importer.

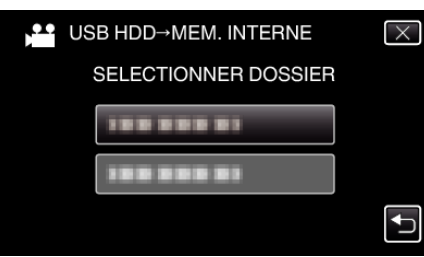

**5** Tapez sur les fichiers à importer.

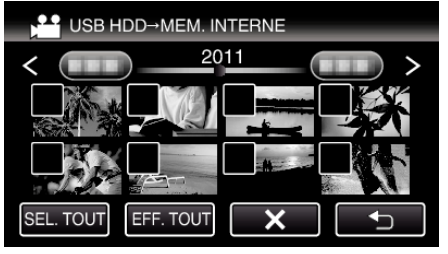

- ✓ apparaît sur les fichiers sélectionnés.
- Pour enlever  $\checkmark$  d'un fichier, tapez à nouveau sur le fichier.
- Tapez sur "SEL. TOUT" pour sélectionner tous les fichiers.
- Tapez sur "EFF. TOUT" pour libérer toutes les sélections.
- "REGLER" est désactivé quand aucun fichier n'est sélectionné.
- 6 Tapez sur "REGLER".

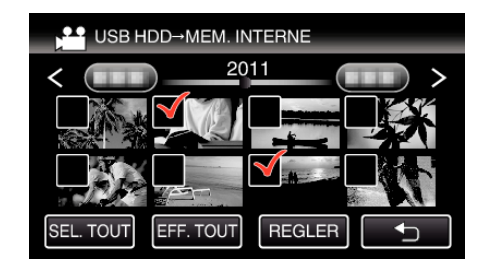

7 Appuyez sur "OUI".

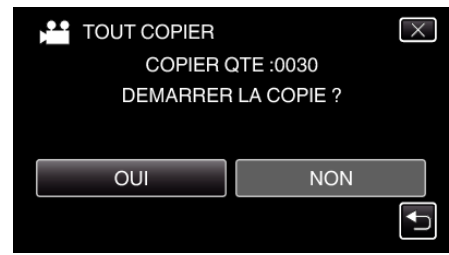

- L'importation commence lorsque l'on tape sur "OUI".
- Pour annuler l'importation des fichiers, tapez sur "ARRETER", puis sur "OUI".
- 8 Après l'importation, tapez sur "OK".

| TOUT COPIER    |  |  |
|----------------|--|--|
| COPIE TERMINEE |  |  |
| ОК             |  |  |
|                |  |  |

9 Appuyez sur la touche d en la maintenant enfoncée pendant 2 secondes ou plus pour éteindre cet appareil et débranchez le câble USB.

## Remarque : -

• Les fichiers que vous avez sauvegardés sur le lecteur de disque dur externe USB à partir d'autres dispositifs ne peuvent être copiés sur cet appareil.